Prezado Aluno,

Para acessar a Plataforma Turnitin acesse o seguinte link:

Passo 1: http://www.turnitin.com/pt br/

**Passo 2:** De posse da IDENTIFICAÇÃO DA AULA e da CHAVE DA MATRÍCULA, clique na opção "Criar Conta" e será aberta a caixa <u>Criar um Perfil de Usuário</u>, na opção <u>Criar uma Nova Conta</u> clique na opção "Aluno"

| 🕐 Escela de Enfemagem x 🛛 (2.019 Mail: Entrats) (145): x 🖉 Estemas: USP x 🖉 Estemas: USP x 🖉 Carrieto : Criarun Perti |                                                                                                    |                    |
|----------------------------------------------------------------------------------------------------|----------------------------------------------------------------------------------------------------|--------------------|
| ← → C ■ Seguro   https://www.turnitin.com/newuser_type.asp?lang=pt_br                                                 |                                                                                                    | x :                |
| 🚻 Apps 👵 Primeiros passos 📋 Importado do Firefox                                                                      |                                                                                                    |                    |
|                                                                                                    |                                                                                                    | Î                  |
|                                                                                                    | turnitin (1)                                                                                                    |                    |
|                                                                                                    | U                                                                                                    |                    |
|                                                                                                    |                                                                                                    |                    |
|                                                                                                    | Criar um Perfil de Usuário                                                                                      |                    |
|                                                                                                    |                                                                                                    |                    |
|                                                                                                    |                                                                                                    |                    |
|                                                                                                    |                                                                                                    |                    |
|                                                                                                    | fazer o login. Você poderá manter todos os seus documentos e notas juntas,                                      |                    |
|                                                                                                    | mesmo se você estiver agora em uma outra aula ou até mesmo outra escola!                                        |                    |
|                                                                                                    | Endereço de email                                                                                               |                    |
|                                                                                                    | 1                                                                                                    |                    |
|                                                                                                    | Senha (Login no Turnitin)                                                                                       |                    |
|                                                                                                    |                                                                                                    |                    |
|                                                                                                    |                                                                                                    |                    |
|                                                                                                    | Esqueceu sua senha? <u>Clique aqui</u> ,                                                                        |                    |
|                                                                                                    | Criar uma Nova Conta                                                                                            |                    |
|                                                                                                    | Por favor, selecione se estará usando os serviços como um professor ou um                                       |                    |
|                                                                                                    | aluno.                                                                                                    |                    |
|                                                                                                    | Aluno                                                                                                    |                    |
|                                                                                                    | Professor<br>Professor assistante                                                                               |                    |
|                                                                                                    |                                                                                                    |                    |
|                                                                                                    |                                                                                                    |                    |
|                                                                                                    | Login                                                                                                    |                    |
|                                                                                                    |                                                                                                    |                    |
|                                                                                                    | Política de Privacidade   Política de privacidade   Termos de serviço   Conformidade com a proteção de dados da |                    |
| 😒 turnitin2017_tutoripdf 🔿                                                                                            | . HE ( Brotstadile, nor, consultible ) Providentia formination induct Information Dealer.                       | Exibir todos X     |
| 📲 🔿 Digite aqui para pesquisar 🛛 📮 🌍 😹                                                                                | B                                                                                                    | ^ 문 d* 2404/2017 ↓ |

Passo 3: Preencher a tela de criação de conta.

| 🕽 Escola de Enfermagem 🖉 🗙 🖉 USP Mail: Entrada (1452) 🗴 🏹 🗋 | A - 0                                                                                                    |             |
|-------------------------------------------------------------|----------------------------------------------------------------------------------------------------|-------------|
| O Seguro   https://www.turnitin.com/newuser_join.a          | 1                                                                                                    |             |
| Apps 🧓 Primeiros passos 🧧 Importado do Firefox              |                                                                                                    |             |
|                                                             | turnitin []                                                                                                    |             |
|                                                             |                                                                                                    |             |
|                                                             |                                                                                                    |             |
|                                                             | Criar uma conta de novo aluno                                                                                                    |             |
|                                                             |                                                                                                    |             |
|                                                             | lafarmaaño da idantifiaaaño da aula                                                                                                    |             |
|                                                             | Todos os alunos devem estar matriculados em uma aula ativa. Para se matricular                                                                        |             |
|                                                             | em uma aula, insira o número de identificação da aula e a senha de matrícula que<br>foi dada pelo seu professor.                                      |             |
|                                                             | Por favor observe que a senha e o código PIN são sensíveis a maiúscula e                                                                              |             |
|                                                             | minúscula. Se você não tiver essa informação ou a informação que você está<br>digitando parece estar incorreta, entre em contato com o seu professor. |             |
|                                                             | Identificação da Aula                                                                                                    |             |
|                                                             |                                                                                                    |             |
|                                                             |                                                                                                    |             |
|                                                             | Senha de matrícula da aula                                                                                                    |             |
|                                                             |                                                                                                    |             |
|                                                             |                                                                                                    |             |
|                                                             |                                                                                                    |             |
|                                                             | Seu nome                                                                                                    |             |
|                                                             |                                                                                                    |             |
|                                                             | O seu sobrenome                                                                                                    |             |
|                                                             |                                                                                                    |             |
|                                                             |                                                                                                    |             |
|                                                             | Exibir nome como<br>© Nome (espaco) Sobrenome (exemplo: João Silva)                                                                                   |             |
| turnitin2017_tutoripdf                                      |                                                                                                    | Exibir todo |
|                                                             |                                                                                                    | 10:44       |

**Passo 4:** No campo identificação da aula digite o número <u>da aula</u> e a chave de matrícula, informado pelo docente.

Preencha todos os campos com seus dados e ao final clique em "Concordo – criar perfil"

**Passo 5:** O aluno poderá acessar o relatório disponibilizado pelo docente, assim como fazer o upload de outros arquivos.

Ao retornar da análise, clicando na opção "semelhança" você terá acesso ao Relatório de Originalidade.

Se houverem marcações coloridas observe que antes de cada marcação aparecerá um número sobrescrito. Clique em cada número para proceder a verificação.

| 👌 Escola de Enfermagem o 🗙 🖉 USP Mail: Entrada (1452) 🗴                                                                                        | ) Sistemas USP 🛛 🗙 🗋 Sistemas USP                                                                        | × 🖉 Turnitin 🛛 🗙                                                                                                    |                                                                                                    | 4 – Ø ×                                       |
|----------------------------------------------------------------------------------------------------|----------------------------------------------------------------------------------------------------|----------------------------------------------------------------------------------------------------|----------------------------------------------------------------------------------------------------|-----------------------------------------------|
| $\leftarrow$ $\rightarrow$ C $\square$ Seguro   https://www.turnitin.com/s_class_portf                                                         | olio.asp?r=53.19381911775428(svr=3208(lang=)                                                             | pt_br8xaid=1090878kcid=15048783                                                                                                    |                                                                                                    | ☆ :                                           |
| 🔛 Apps 🧶 Primeiros passos 📃 Importado do Firefox                                                                                               |                                                                                                    |                                                                                                    |                                                                                                    |                                               |
|                                                                                                    |                                                                                                    |                                                                                                    | Kethleen Sampaio Informação do Usuario Mensagens A                                                                                            | Aluno • Portugues • (2) Ajuda Logout          |
| turnitin 5                                                                                                    |                                                                                                    |                                                                                                    |                                                                                                    |                                               |
|                                                                                                    |                                                                                                    |                                                                                                    |                                                                                                    |                                               |
| Portiólio da aula Discussão Calendário                                                                                                    |                                                                                                    |                                                                                                    |                                                                                                    |                                               |
| VISUALIZANDO AGORA: PRINCIPAL > DISSERTAÇÕES, TESES E ARTIC                                                                                    | 308                                                                                                    |                                                                                                    |                                                                                                    |                                               |
| Bem-vindo a nova página inicial da sua aula! A partir da página                                                                                | inicial da aula, você pode visualizar todos os seus                                                      | trabalhos da sua aula, visualizar informações adicionais do trabalho,                                                                            | enviar o seu trabalho e acessar o feedback dos seus documentos.                                                                               | ×                                             |
| Passe o mouse sobre qualquer item da página inicial da aula para                                                                               | mais informações.                                                                                        |                                                                                                    |                                                                                                    |                                               |
|                                                                                                    |                                                                                                    |                                                                                                    |                                                                                                    |                                               |
|                                                                                                    |                                                                                                    | Pagina Principal da Aula                                                                                                    |                                                                                                    |                                               |
| Essa é a sua página inicial da aula. Para enviar para um trabalho, cli<br>para o trabalho. Para visualizar o documento que você enviou, clique | que no botão "Enviar" a direita do nome do trabalho<br>no botão "Visualizar". Assim que a data de public | b. Se o botão Enviar estiver desabilitado, nenhum envio poderá ser fell<br>ação do trabalho passar, você poderá visualizar os comentários deixao | to para o trabalho. Se os reenvios estiverem permitidos, no botão de enviar aparecerá<br>dos no seu documento clicando no botão "Visualizar". | "Reenviar" após você efetuar o primeiro envio |
|                                                                                                    |                                                                                                    | Caixa de entrada do trabalho: Dissertações, teses e a                                                                                            | artigos                                                                                                    |                                               |
|                                                                                                    | inf.                                                                                                    | Datas                                                                                                    | Este é a porcentagem do texto em seu documento que correspondeu a fontes em                                                                   |                                               |
|                                                                                                    |                                                                                                    | Iniciar 29-mar-2017 9:57AM                                                                                                    | nosso banco de dados. Clique para visualizar o Relatório de Originalidade.                                                                    |                                               |
| Cleide Augusta de Queiroz                                                                                                    | 0                                                                                                    | Entrega 31-mai-2017 11:59PM<br>Publicar 31-mai-2017 11:59PM                                                                                      | 36%                                                                                                    | Enviar Visualizar                             |
|                                                                                                    |                                                                                                    |                                                                                                    |                                                                                                    |                                               |
|                                                                                                    |                                                                                                    |                                                                                                    |                                                                                                    |                                               |
|                                                                                                    |                                                                                                    |                                                                                                    |                                                                                                    |                                               |
|                                                                                                    |                                                                                                    |                                                                                                    |                                                                                                    |                                               |
|                                                                                                    |                                                                                                    | Direitos Reservados © 1998 - 2017 Tumitin, LLC. Todos os direitos reserv                                                                         | rados.                                                                                                    |                                               |
|                                                                                                    | Política de privacidade Política de Privacidade T                                                        | ermos de serviço Conformidade com a proteção de dados da UE Protegido por o                                                                      | opyright Perguntas frequentes sobre informações legais Atendimento                                                                            |                                               |
|                                                                                                    |                                                                                                    |                                                                                                    |                                                                                                    |                                               |
|                                                                                                    |                                                                                                    |                                                                                                    |                                                                                                    |                                               |
|                                                                                                    |                                                                                                    |                                                                                                    |                                                                                                    |                                               |
| javascriptivoid(0);                                                                                                    |                                                                                                    |                                                                                                    |                                                                                                    |                                               |
| 🔁 turnitin2017_tutoripdf \land                                                                                                    |                                                                                                    |                                                                                                    |                                                                                                    | Exibir todos X                                |
| 🗄 🔿 Digite aqui para pesquisar 🛛 🖟 🗊                                                                                                    | D 🥥 😆 🛤 🔕                                                                                                |                                                                                                    |                                                                                                    | ∧ 및 4× 10:43 ↓                                |
|                                                                                                    |                                                                                                    |                                                                                                    |                                                                                                    |                                               |

Consulte no site o exemplo de relatório de similaridade.